# **Direct to Navigation**

### Drücke MAP > ₽ oder MAP > INFO

Wähle mit dem Joystick Cursor aus.

Du kannst mittels RECENT oder APT dein Ziel eingeben:

RECENT: Bereits gebrauchte Ziele APT: ICAO identifier (z.B. LSZC)

Drücke

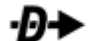

Navigation zum gewählten Ziel ist aktiv.

|                                      | INFO                    |                              |  |  |
|--------------------------------------|-------------------------|------------------------------|--|--|
| KBFI                                 | <u>x   KWY   KPIK  </u> | PUBLIC AIRPORT<br>Northwest  |  |  |
| BOEING FIELD KING COUN<br>SEATTLE WA |                         |                              |  |  |
| ELEV 21FT MSL                        | TO                      | wer118.300mHz                |  |  |
| PARK HNGR, T-DN                      |                         | ESTTPA 1100FT                |  |  |
| BEARING BEARING                      | 05:44                   | N 47°31.800'<br>W122°18.118' |  |  |
|                                      |                         |                              |  |  |
|                                      |                         |                              |  |  |
|                                      |                         |                              |  |  |
|                                      |                         |                              |  |  |
|                                      |                         |                              |  |  |
|                                      |                         |                              |  |  |

Eine weitere Möglichkeit ist:

Drücke MAP > NRST

Die Flugplätze, VFR reporting Points etc. am nächsten zu Deiner Position erscheinen

Wähle mit dem Joystick Cursor aus.

Drücke

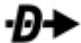

Navigation zu gewählten Ziel ist aktiv.

#### Eine weitere Möglichkeit ist:

Bewege den rechten Joystick um den MAP POINTER zu aktivieren. Fahre auf der Karte auf Dein gewünschtes Ziel (z.B. Flugplatz, VFR reporting point, VOR)

Drücke

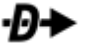

Navigation zum gewählten Ziel ist aktiv.

Wenn Du ein Ziel selektiert hast, kannst Du auch zuerst INFO drücken, um z.B. Frequenz etc. zu sehen.

**Direct to löschen:** drücke **FPL** > **FPL MENU** wähle **CLEAR FLIGHT PLAN** Bewege den Joystick zweimal nach rechts (1x zum wählen, 1x zum bestätigen)

Version 1.0 / NA

|         | r                  | Nenne        | 27      |  |
|---------|--------------------|--------------|---------|--|
|         |                    |              | 21      |  |
| APT VO  | RNDBFI             | (            |         |  |
|         |                    |              |         |  |
| AIRPORT | DISTANCE           | BEARING      | RUNWAY  |  |
| e KBFI  | 8.9NM              | 170°         | 10000ft |  |
| S KRNT  | 11.4 <sub>NM</sub> | 151°         | 5300ft  |  |
| 🔋 WA04  | 12.4NM             | 032°         | 1800ft  |  |
| 🛞 WA61  | 12.6NM             | 288°         | 2000FT  |  |
| 🛞 WA17  | 12.8NM             | 052°         | 1000ft  |  |
| S KSEA  | 13.8NM             | 169°         | 11900FT |  |
| S KPAE  | 13.8NM             | 342°         | 9000FT  |  |
| 🔋 96WA  | 14.1 <sub>NM</sub> | 003°         | 1100FT  |  |
| 😑 S43   | 15.3мм             | <b>010</b> ° | 2600ft  |  |
| O 2S1   | 15.4мм             | 195°         | 2000ft  |  |
| 💛 W16   | 16.2NM             | 027°         | 2000ft  |  |
| 🙁 WN13  | 17.5NM             | 206°         | 1800FT  |  |
| 1WA6    | 18.2NM             | 096°         | 3000FT  |  |
| R WN20  | 18.4NM             | 034°         | 1300FT  |  |
|         |                    | -            |         |  |

## Flugplan erstellen

Drücke MAP > FPL

Wähle: Insert Waypoint

Schreibe den gewünschten Identifier Und drücke **insert** 

Wähle mit dem Cursor die gewünschte Stelle aus in der du den Waypoint einfügen willst und drücke dann den Cursor

FLIGHT PLAN **INSERT WAYPOINT** FLIGHT PLAN MENU PUBLIC AIR KAWO INSERT WAYPOINT REMOVE WAYPOINT ARLINGTON MUN MOVE WAYPOINT RESTORE FLIGHT PLAN ACTIVATE LEG FLIGHT PLAN TOGGLE OVERFLY ACTIVE IMPORT REVERSE FLIGHT PLAN DIST DTK ETE CLEAR FLIGHT PLAN 🖸 PAE ----° -----NM ---:--CLEAR TO END ----° -----NM ---:--S43 . . . . . . . . . . . . . CEVLI 342° 5.6NM 00:02 EXPORT FLIGHT PLAN > ADD KAWO HERE < 254° 13.4NM 00:05 W10 EXIT ECEP0 179° 8.4NM 00:03

Eine weitere Möglichkeit ist, im Nearest/Info/ D+

den Button **ADD>FPL** zu drücken, die gewünschte Position des Wegpunktes im FPL zu wählen und mit **INSERT** einzufügen.

Oder im Panning Modus wähle **MAP MENU > ADD POINT TO FPL** 

#### Flugplan aktivieren:

Drücke den Button NAVIGATE um den Flugplan zu aktivieren.

Direkt zu einem anderen Waypoint im Flugplan navigieren:

Drücke MAP>FPL, wähle den gewünschten Punkt und drücke **D**+WAYPOINT und bestätige.

Einen Wegpunkt im Flugplan einfügen/entfernen/Position verändern

Drücke MAP>FPL>FPL MENU

Flugplan löschen:

drücke **FPL** > **FPL MENU** wähle **CLEAR FLIGHT PLAN** Bewege den Joystick zweimal nach rechts (1x zum wählen, 1x zum bestätigen)

### Troubleshooting:

| Navigation:  | Du fliegst nach einem Flugplan oder -D→<br>Der Kurs wird auf der Kompassrose nicht angezeit.<br>Drücke: PFD>HSI SOURCE um Skyview als Navigationsquelle zu wählen.                                                                                             |
|--------------|----------------------------------------------------------------------------------------------------|
| Helligkeit:  | Wird automatisch über einen Lichtsensor gesteuert.<br>Möchtest Du die Helligkeit des Displays manuell verändern:<br>Drücke den linken Joystick. Wähle [DIM] und bestätige erneut mit drücken.<br>Helligkeit verändert sich mit dem drehen des linken Joystick. |
| Database:    | Erscheint beim Starten von Skyview die Meldung:<br>MAP AVIATION DATABASE EXPIRED<br>Drücke: <b>MAP</b> >und das Gelb markierte <b>ACCEPT</b> .<br>(Bestätigung das Du weißt, dass die NAV Daten nicht die aktuellsten sind)                                    |
| Reset:       | Musst Du aus irgendeinem Grund das Skyview reseten:<br>Drücke gleichzeitig die Buttons 1, 2 und 5.<br>Skyview rebooted                                                                                                    |
| Ausschalten: | Wenn Skyview am Boden externen Strom verliert, erscheint die Meldung "POWERING<br>DOWN IN xx SECONDS. Wenn du STAY ON gewählt hast, läuft das System weiter bis die<br>Batterie leer ist. Wenn Du es ausschalten willst: Drücke und halte den Button 1.        |